# ىلع دعب نع عنصملا طبض ةداعإ ةيفيك ددعتم 8800 و Cisco IP 7800 فتاه ةلسلس ةمظنألاا

#### فدەلا

تادادعإلاا ىلإ Cisco IP 7800 وأ 2800 Series Multiplatform Phone فتاه طبض ةداعإ كل حيتت ةداع كلذ متيو .عنصملل ةيضارتفالاا تادادعإلاا ىلإ فتاهلا نيوكت ةداعإ ةيضارتفالاا ىلوألاا ةرملاك ەنيوكت ةداعإو فتاهلل ةدوجوملا تادادعإلاا قلازإ تدرأ اذإ.

فتاه cisco ip ك ىلع طبض ةداعإ عنصم ديعب زجني نأ فيك تنأ يدبي نأ قدام اذه فدهي بيو حفصتم لالخ نم 8800 sery فتاه cisco ip و 8800 sery ر

### قيبطتلل ةلباقلا ةزهجألا

- (IP) تنرتنإلا لوكوتورب فتاوه نم 7800 ةلسلس •
- (IP) تنرتنإلا لوكوتورب فتاوه نم 8800 ةلسلس •

## جماربلا رادصإ

• 11.0.1

## دعب نع عنصملا طبض ةداعاٍ ةيفيك

تاقىيبطت رزلاا ىلع طغضلاب ەب صاخلا IP ناونع ددح ،كب صاخلا IP فتاە ىلع 1. ةوطخلا

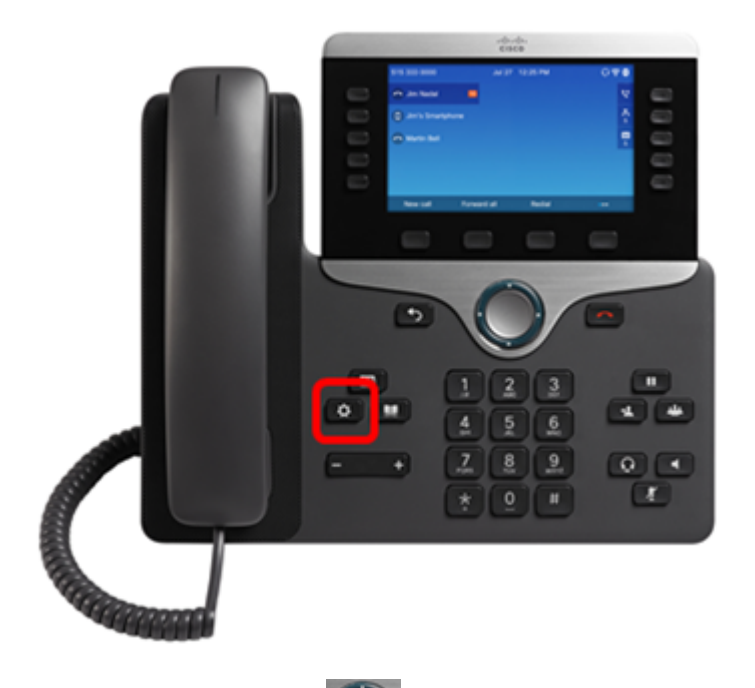

ىلع طغضاو **قلاحلا** ىلا لقتنا ،لقنتل ةعومجملا ماظن رز 💭 مادختساب .2 ةوطخلا جمانربلا **ديدحت** حاتفم.

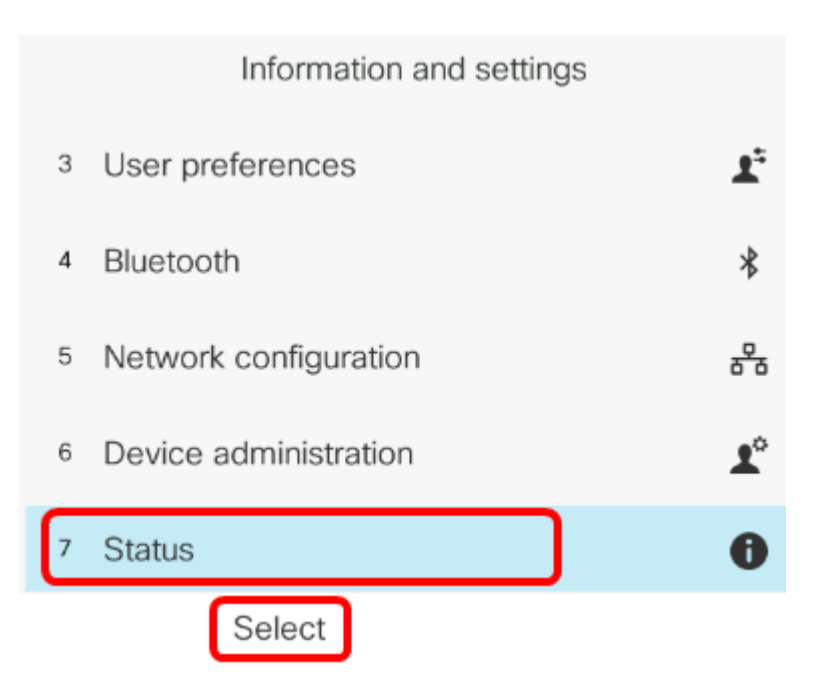

**ديدحت** حاتفم ىلع طغضاو **ةكبشلا ةلاح** ىلإ لقتنا .3 ةوطخلا.

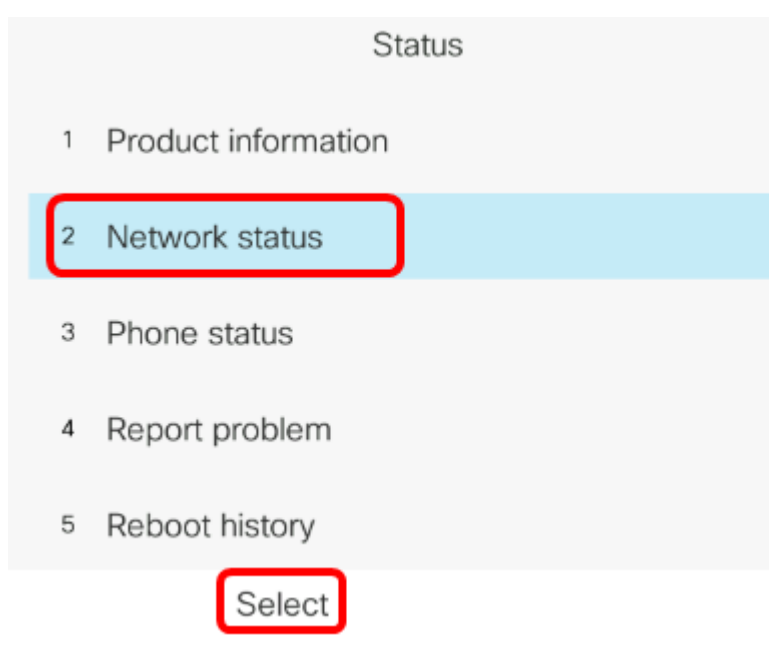

.192.168.2.139 وه IP ناونع ،لاثملا اذه يف .هب املع ذخأتو IP ناونع نع ثحبا .4 ةوطخلا

| Network status  |               |
|-----------------|---------------|
| Network type    | Ethernet      |
| Network status  | Connected     |
| IP address      | 192.168.2.139 |
| VLAN ID         | 4095          |
| Addressing type | DHCP          |

يف يلاتال قيسنتال لخدأو بيو ضرعتسم ليغشتب مق ،رتويبمكلا ىلع .5 ةوطخلا حاتفم ىلع طغضا مث عنصملا طبض ةداعإ/http://<Phone IP>/admin :نيوانعلا طيرش Enter.

متي ،يلاتال المان الذه يف المان الذه يف IP متي ،يل المان الذه يف المحالم المتي ،يل المان الذه يف الم الخدا للبلية: المان المان المان المان المان المان المان المان المان المان المان المان المان المان المان المان ال

http://192.168.2.139/admin/factory-reset

ةداعا ةيلمع ةعباتمل **عنصملا طبض ةداعا ديكأت** طابترالا قوف رقنا .6 ةوطخلا طبضلا.

Click <u>CONFIRM FACTORY RESET</u> to reset phone You will be redirected to configuration page in 10 seconds. If you are not redirected automatically, you can click <u>here</u> to return to the configuration page.

فتاهلا نأ اضيأ ظحالتسو .فتاهلا طبض ةداعإ ءانثأ قئاقد عضبل رظتنا .7 ةوطخلا نيءتلا قداعإ ةيلمع لامتكا دعب هليغشت داعيس.

Phone will be factory reset and reboot. You will be redirected to configuration page in 60 seconds. If you are not redirected automatically, you can click <u>here</u> to return to the configuration page.

فتاه ةلسلس ىلع دعب نع عنصم طبض ةداعإ حاجنب نآلا تزجنأ دق نوكت نأ بجي Cisco فتاه ةلسلس وأ Cisco Eries فتاه قلسلس وأ IP 7800 Series

ةمجرتاا مذه لوح

تمجرت Cisco تايان تايانق تال نم قعومجم مادختساب دنتسمل اذه Cisco تمجرت ملاعل العامي عيمج يف نيم دختسمل لمعد يوتحم ميدقت لقيرشبل و امك ققيقد نوكت نل قيل قمجرت لضفاً نأ قظعالم يجرُي .قصاخل امهتغلب Cisco ياخت .فرتحم مجرتم اممدقي يتل القيفارت عال قمجرت اعم ل احل اوه يل إ أم اد عوجرل اب يصوُتو تامجرت الاذة ققد نع اهتي لوئسم Systems الما يا إ أم الا عنه يل الان الانتيام الال الانتيال الانت الما